1. Après avoir installé Postgres, cliquer sur pgAdmin III

|                                        |   |                              | ) |
|----------------------------------------|---|------------------------------|---|
| 😳 Windows Media Center                 | ^ |                              |   |
| Windows Update                         |   |                              |   |
| 🧹 Wireshark                            |   |                              |   |
| \mu Accessoires                        |   |                              |   |
| Adobe LiveCycle ES2                    |   | Documents                    |   |
| \mu AVS4YOU                            |   |                              |   |
| 🌗 Bureautique                          |   | Images                       |   |
| CopyTrans Control Center               |   |                              |   |
| 🌗 Démarrage                            |   | Musique                      |   |
| 퉬 Diving Log 5.0                       |   |                              |   |
| 🐌 Dropbox                              |   | Documents recents            |   |
| FileZilla FTP Client                   |   | Ordinatour                   |   |
| 퉬 Garmin                               |   | Ordinatedi                   |   |
| 퉬 Glary Utilities 5                    |   | Pappeau de configuration     |   |
| 퉬 Google Drive                         |   | Panneau de configuration     |   |
| 퉬 Images & Musique                     |   | Périphériques et imprimantes |   |
| 퉬 Intel                                | Ш |                              |   |
| 🐌 Internet 👘                           | = | Programmes par défaut        |   |
| 퉬 Java                                 | Ш |                              |   |
| 🐌 Jeux                                 | Ш | Aide et support              |   |
| 퉬 Maintenance                          | Ш |                              |   |
| 퉬 Maths                                | Ш |                              |   |
| NVIDIA Corporation                     | Ш |                              |   |
| 퉬 Postgres Plus Add-ons                | Ш |                              |   |
| PostgreSQL 9.3                         | Ш |                              |   |
| Application Stack Builder              |   |                              |   |
| 🕼 pgAdmin 🎞                            |   |                              |   |
| Reload Configuration                   |   |                              |   |
| 📟 SQL Shell (psql)                     |   |                              |   |
| Documentation                          | - |                              |   |
| Précédent                              |   |                              |   |
| Rechercher les programmes et fichiers  |   | Arrêter                      |   |
| neororanei tes programmes et planeis 🎾 |   |                              |   |

2. Clic droit sur Bases de données et choisir Ajouter une base de données

| 🕸 pgAdmin III                                 |                     |                  |                              |                 |  |  |  |  |
|-----------------------------------------------|---------------------|------------------|------------------------------|-----------------|--|--|--|--|
| Fichier Édition Plugins Affichage Outils Aide |                     |                  |                              |                 |  |  |  |  |
| 🎽 🥵 🐚 🗞 🗑 🐧                                   |                     | 🖣 🗸 📬            | 2                            |                 |  |  |  |  |
| Navigateur d'objets X                         | Propriétés Statisti | ques Dépendances | Objets dépendants            |                 |  |  |  |  |
| Groupes de serveurs                           | Base de données     | Propriétaire     | Commentaires                 |                 |  |  |  |  |
| PostgreSQL 9.3 (localhost:5432)               |                     | postares         | default administrative conne | ection database |  |  |  |  |
| Bases (Bafraîchir                             | - poorg.co          | poorg.co         |                              |                 |  |  |  |  |
|                                               |                     |                  |                              |                 |  |  |  |  |
| Rôles g                                       | e de données        |                  |                              |                 |  |  |  |  |
| 🗄 🚕 Rôles d 🛛 Rapports                        |                     |                  |                              |                 |  |  |  |  |
|                                               |                     | -                |                              |                 |  |  |  |  |

3 ; Taper le nom de la base de données et OK

| 📔 Ajouter une base de données                                 | x    |
|---------------------------------------------------------------|------|
| Propriétés Définition Variables Droits Labels de sécurité SQL |      |
| Nom                                                           |      |
|                                                               |      |
| Propriétaire                                                  | -    |
| Commentaires                                                  | *    |
|                                                               | uler |
|                                                               |      |

3. Dans le disque dur ou sur la clé, double cliquer sur le fichier de sauvegarde postgres. Il s'ouvre la fenêtre suivante :

| Se connecter au serveur |                   |  |  |  |  |  |
|-------------------------|-------------------|--|--|--|--|--|
| Serveur                 | localhost: 5432 🗸 |  |  |  |  |  |
| Base de données         | films 🔻           |  |  |  |  |  |
| Nom utilisateur         | postgres 👻        |  |  |  |  |  |
| Nom du rôle             | postgres 👻        |  |  |  |  |  |
| Aide                    | OK <u>Annuler</u> |  |  |  |  |  |

Attention à bien remplir le nom du serveur et le nom de la base puis cliquer sur OK

4. Cliquer sur l'icone pgs exécuter un script

| Query - films sur postgres@localhost : 5432 - [D:\Nicolas\Informatique\Python\MP\BDD\bdfilms_postgres.sql] |                                         |              |                  |                |                    |        |   |  |
|----------------------------------------------------------------------------------------------------|-----------------------------------------|--------------|------------------|----------------|--------------------|--------|---|--|
| Fichier Édition Rec                                                                                        | quêtes Favoris Mac                      | cros Afficha | e Aide           |                |                    |        |   |  |
| i 🗅 📂 🔲   🐰 🗈                                                                                              | 1 🖷 🖉   🔊 🏘                             | P            |                  | 👔 🗐 films sur  | postgres@localhost | : 5432 | • |  |
| Éditeur SQL Const                                                                                          | tructeur graphique de rec               | quêtes E     | xécuter pgScript |                |                    |        |   |  |
| Requêtes précédentes                                                                                       |                                         |              |                  |                |                    |        |   |  |
|                                                                                                    |                                         |              | $\sim$           |                |                    |        |   |  |
| PostgreSQ                                                                                                  | L database dump                         |              |                  |                |                    |        |   |  |
|                                                                                                    |                                         |              |                  |                |                    |        |   |  |
| CET atatomon                                                                                               | t timeout - 0.                          |              |                  |                |                    |        |   |  |
| SEI Statemen                                                                                               | eout = 0:                               |              |                  |                |                    |        |   |  |
| SET client e                                                                                               | ncoding = 'UTF8';                       |              |                  |                |                    |        |   |  |
| SET standard                                                                                               | conforming strin                        | ngs = on;    |                  |                |                    |        |   |  |
| SET check_fu                                                                                               | nction_bodies = f                       | false;       |                  |                |                    |        |   |  |
| SET client_m                                                                                               | in_messages = war                       | ning;        |                  |                |                    |        |   |  |
| SET search_p                                                                                               | ath = public, pg_                       | catalog;     |                  |                |                    |        |   |  |
| SET default_                                                                                               | <pre>SET default_tablespace = '';</pre> |              |                  |                |                    |        |   |  |
| SET default_                                                                                               | SET default_with_oids = false;          |              |                  |                |                    |        |   |  |
|                                                                                                    |                                         |              |                  |                |                    |        |   |  |
| Name: act                                                                                                  | eurs; Type: TABLE                       | ; Schema:    | public; Owner    | r: postgres; 1 | ablespace:         |        |   |  |
| 4                                                                                                    |                                         |              |                  |                |                    |        |   |  |
|                                                                                                    |                                         |              |                  |                |                    |        |   |  |
| Panneau sortie                                                                                             |                                         |              |                  |                |                    |        |   |  |
| Sortie de données                                                                                          | Expliquer (Explain)                     | Messages     | Historique       |                |                    |        |   |  |
|                                                                                                    |                                         |              |                  |                |                    |        |   |  |
|                                                                                                    |                                         |              |                  |                |                    |        |   |  |
|                                                                                                    |                                         |              |                  |                |                    |        |   |  |
|                                                                                                    |                                         |              |                  |                |                    |        |   |  |
|                                                                                                    |                                         |              |                  |                |                    |        |   |  |
|                                                                                                    |                                         |              |                  |                |                    |        |   |  |
|                                                                                                    |                                         |              |                  |                |                    |        |   |  |
|                                                                                                    |                                         |              |                  |                |                    |        |   |  |

5. Retourner dans la fenêtre initiale de pgAdmin III. Cliquer sur la base créée et vérifier que les relations ont bien été créées dans le sous-menu **Tables** 

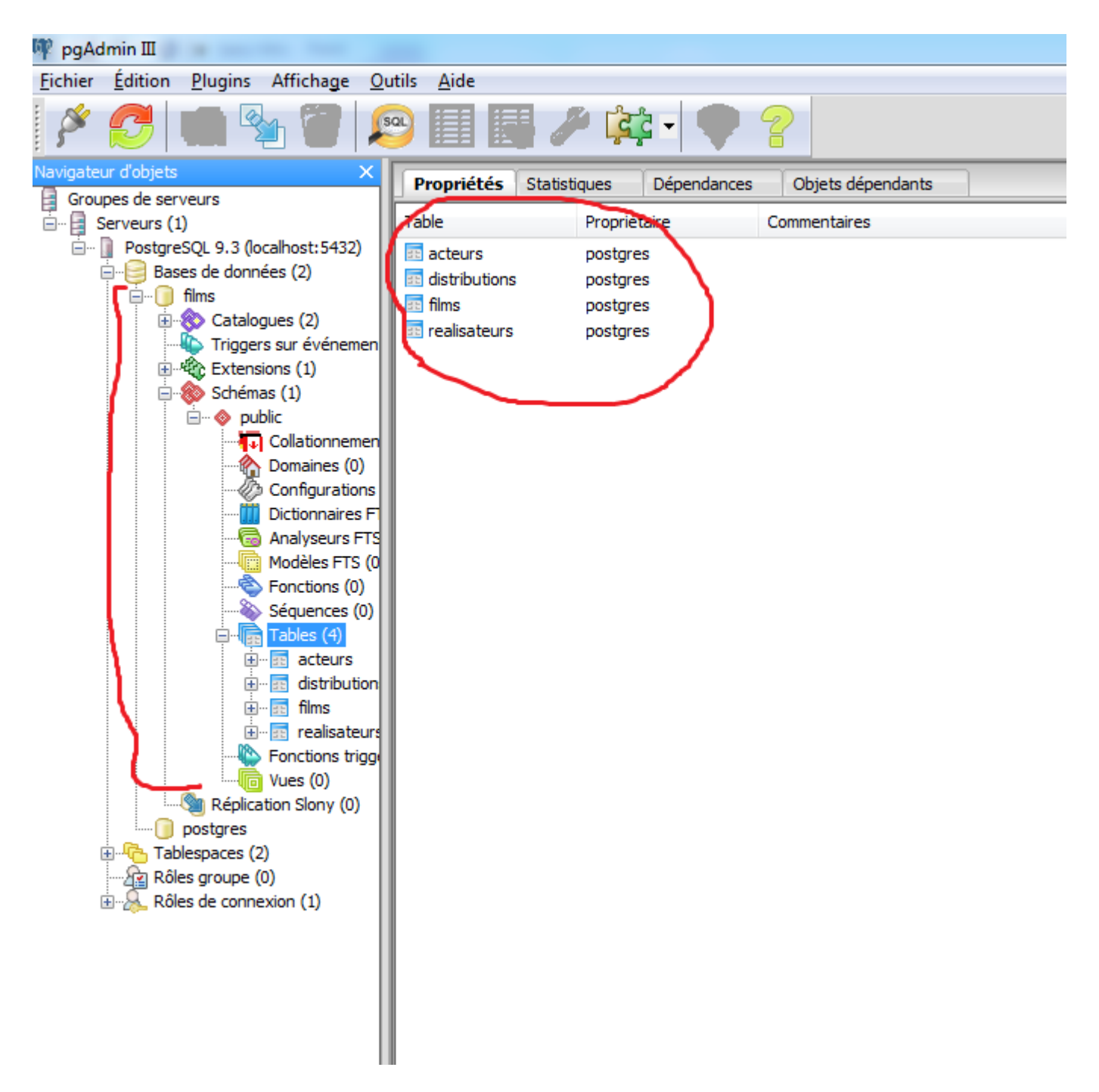

6. En cliquant sur le nom d'une relation on peut vérifier ses propriétés (clé primaire, nombre de tuples)

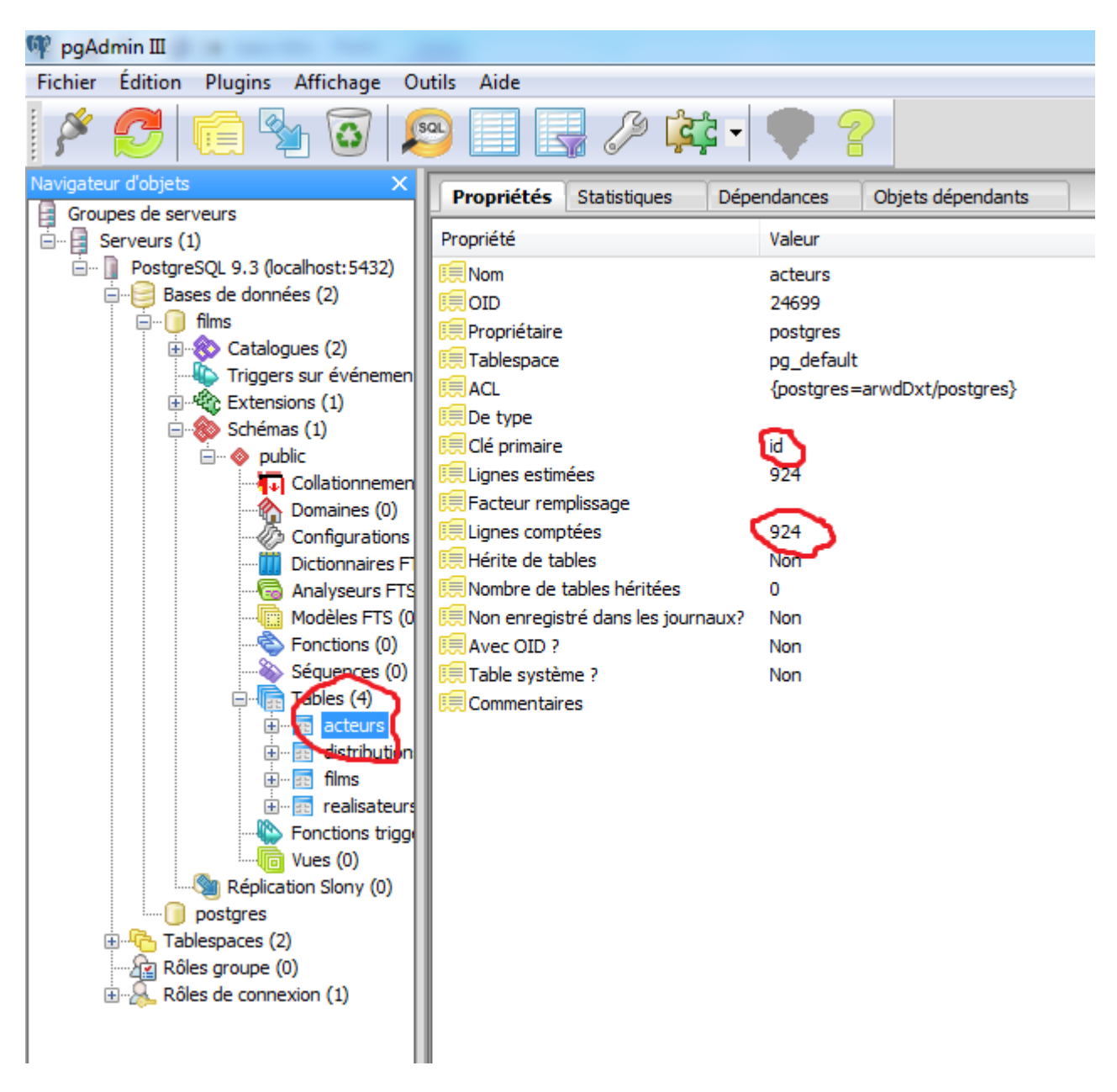

Et sur l'onglet Objets dépendants, les informations sur les clés étrangères (entre autres) sont listées

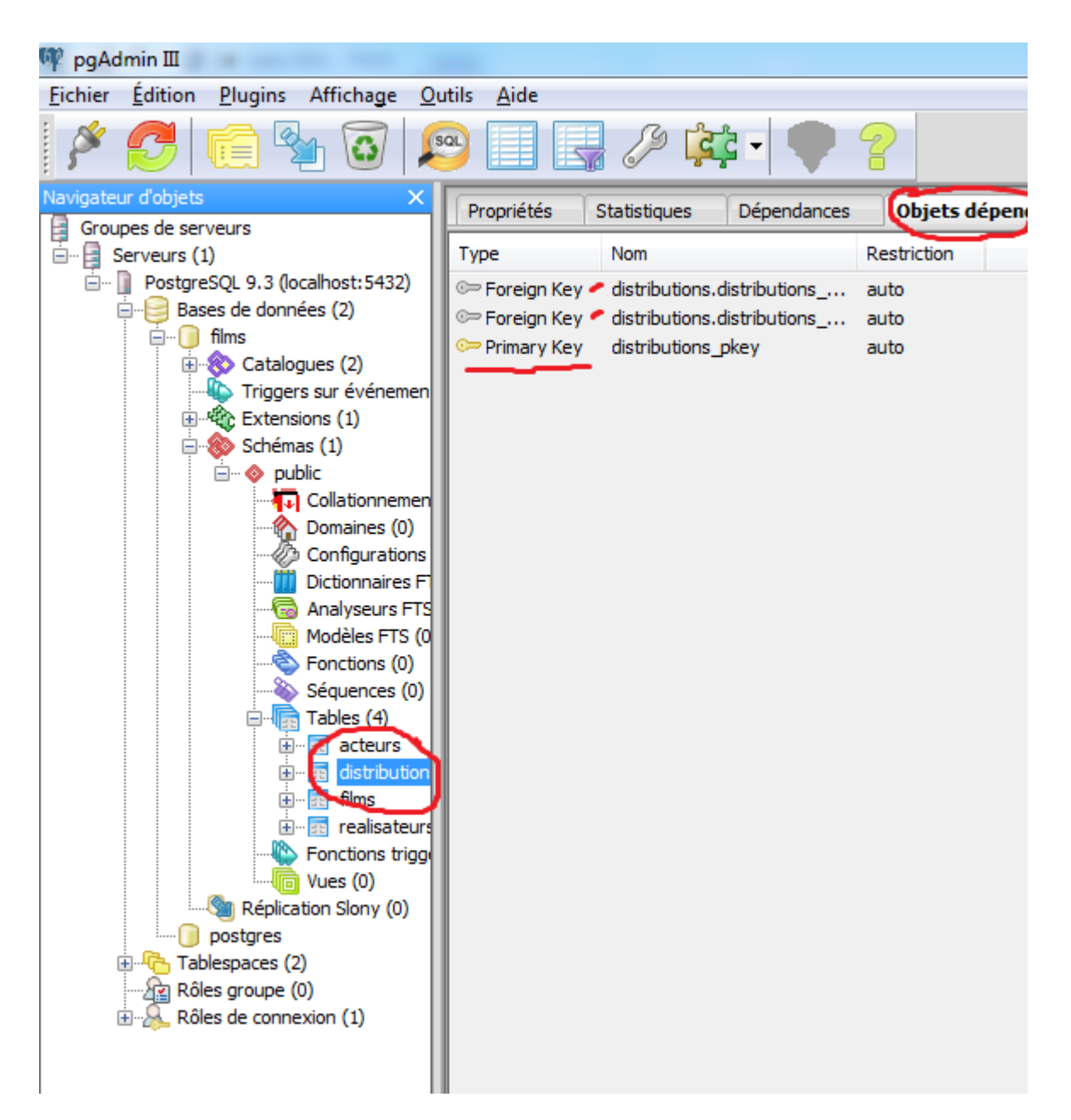

7. Cliquer sur l'icone sql. Il s'ouvre une nouvelle fenêtre : les requêtes sont entrées dans la fenêtre supérieure, exécutées en cliquant sur l'icone Exécuter la requête (flèche verte) et les résultats s'affichent dans la fenêtre inférieure.

| 🔁 Query - films sur postgres@localhost : 5432 *        |                                                                    |                                 |                                                     |    |  |  |  |  |
|--------------------------------------------------------|--------------------------------------------------------------------|---------------------------------|-----------------------------------------------------|----|--|--|--|--|
| Fichier Édition Requêtes Favoris Macros Affichage Aide |                                                                    |                                 |                                                     |    |  |  |  |  |
| i 🗅 🖻                                                  | . 8                                                                | n 🔁 🖷 🤣 🔊 🗛                     | 🕨 🔎 💽 🎼 🔚 💡 🕴 🗆 films sur postgres@localhost : 5432 | •  |  |  |  |  |
| Éditeu                                                 | Éditeur SQL Constructeur graphique de requêtes Exécuter la requête |                                 |                                                     |    |  |  |  |  |
| Requêtes                                               | précéden                                                           | tes                             |                                                     |    |  |  |  |  |
| se                                                     | lect *                                                             | from acteurs                    |                                                     |    |  |  |  |  |
|                                                        |                                                                    |                                 |                                                     |    |  |  |  |  |
| •                                                      |                                                                    |                                 | I                                                   | 11 |  |  |  |  |
| Panneau sortie                                         |                                                                    |                                 |                                                     |    |  |  |  |  |
| Sortie                                                 | de donn                                                            | é <b>es</b> Expliquer (Explain) | Messages Historique                                 |    |  |  |  |  |
|                                                        | id<br>integer                                                      | nom<br>character varving(35)    |                                                     |    |  |  |  |  |
| 1                                                      | 1                                                                  | Woody Allen                     |                                                     |    |  |  |  |  |
| 2                                                      | 2                                                                  | Clint Eastwood                  |                                                     |    |  |  |  |  |
| 3                                                      | - 3                                                                | Robert De Niro                  |                                                     |    |  |  |  |  |
| 4                                                      | 6                                                                  | Harrison Ford                   |                                                     |    |  |  |  |  |
| 5                                                      | 8                                                                  | Tom Hanks                       |                                                     |    |  |  |  |  |
| 6                                                      | 12                                                                 | Al Pacino                       |                                                     |    |  |  |  |  |
| 7                                                      | 13                                                                 | Bruce Willis                    |                                                     |    |  |  |  |  |

8

16 Gene Hackman